## Инструкция для настройки корпоративной почты БГТУ им. В.Г. Шухова в почтового клиента Microsoft Outlook 2016

Запустите установленное на Ваш компьютер настольное приложение Outlook из офисного пакета Microsoft Office 2016.

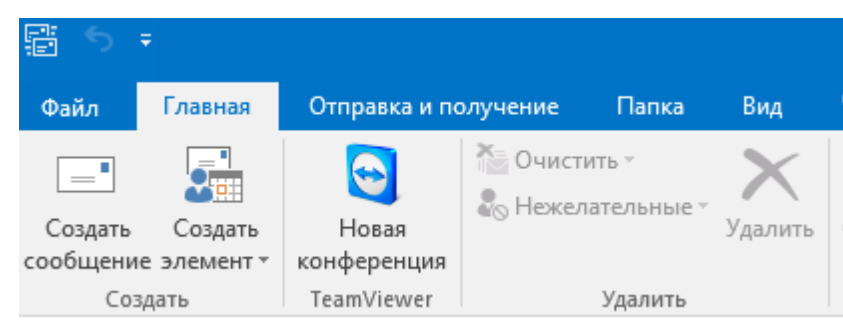

Перейдите во вкладку Файл – Сведения об учетной записи и нажмите кнопку "Добавить учетную запись»

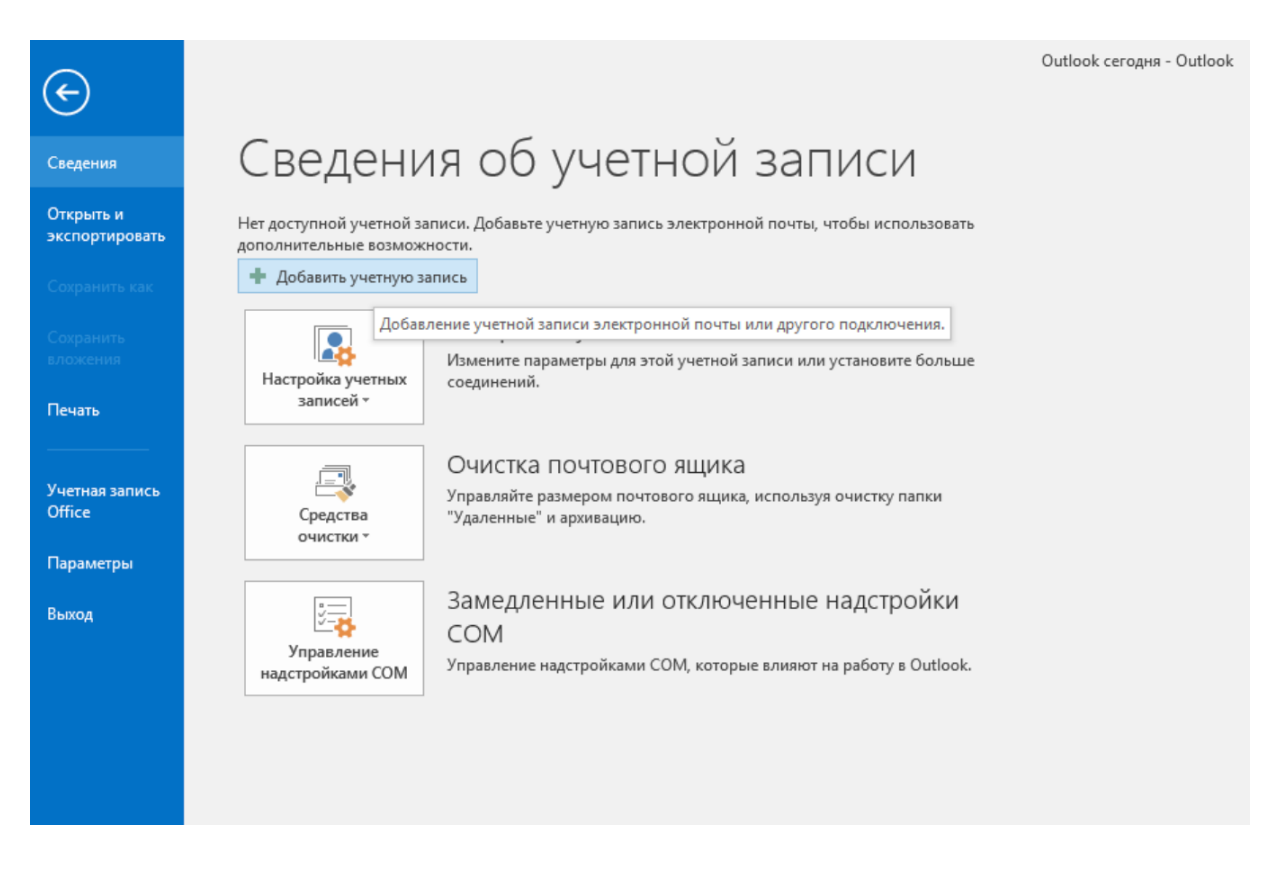

В поле выбора необходимо выбрать ручную настройку или дополнительные типы серверов.

| Настройка учетной записи           | эручную или подключение к серверам других типов.      | 1       |
|------------------------------------|-------------------------------------------------------|---------|
| У <u>ч</u> етная запись электронно | й почты                                               |         |
| <u>В</u> аше имя:                  | Пользователь                                          |         |
|                                    | Пример: Алексей Орехов                                |         |
| Адресэдектронной почты:            | user@bstu.ru                                          |         |
|                                    | Пример: alexeyorekhov@example.com                     |         |
| Па <u>р</u> оль;                   | *****                                                 |         |
| Проверка парол <u>я</u> :          | ****                                                  |         |
|                                    | Введите пароль, предоставленный поставщиком услуг Инт | ернета. |
|                                    |                                                       |         |
|                                    |                                                       |         |
| <b>5</b>                           |                                                       |         |
| Ручная <u>н</u> астроика или допо  | лнительные типы серверов                              |         |

Заполните требуемую форму в том числе укажите данные Вашей учетной записи и адреса серверов.

| Добавить учетную запись                                  |                                                     | ×                                                                                                    |  |
|----------------------------------------------------------|-----------------------------------------------------|----------------------------------------------------------------------------------------------------|--|
| Параметры учетных записей<br>Укажите параметры почтового | <b>ІМАР и РОР</b><br>о сервера для своей учетной за | писи.                                                                                                    |  |
| Сведения о пользователе                                  |                                                     | Проверка настройки учетной записи                                                                                                    |  |
| <u>В</u> ведите имя:                                     | Пользователь                                        | Рекомендуется проверить учетную запись, чтобы                                                                                                    |  |
| Адрес <u>э</u> лектронной почты:                         | grand a bipin@bstu.ru                               | уосдиться в правильности введенных данных.                                                                                                    |  |
| Сведения о сервере                                       |                                                     | Transmission in the second second sec |  |
| Тип у <u>ч</u> етной записи:                             | IMAP 🗨                                              | Проверка ұчетной записи                                                                                                    |  |
| Сервер в <u>х</u> одящей почты:                          | outlook.office365.com                               | Автоматическая проверка параметров<br>учетной записи при нажатии кнопки                                                                                                    |  |
| Сервер исходя <u>щ</u> ей почты (SMTP):                  | smtp.office365.com                                  | "Далее"                                                                                                    |  |
| Вход в систему                                           |                                                     |                                                                                                    |  |
| Пользов <u>а</u> тель:                                   | @bstu.ru                                            |                                                                                                    |  |
| Парол <u>ь</u> :                                         | ******                                              | Почта, которая должна Все<br>храниться локально:                                                                                                    |  |
| <u> </u>                                                 | ить пароль                                          | 0                                                                                                    |  |
| Безопасная проверка пароля (SPA)                         |                                                     |                                                                                                    |  |
|                                                          |                                                     | Дру <u>г</u> ие настройки                                                                                                    |  |
|                                                          |                                                     | < <u>Н</u> азад Далее > Отмена                                                                                                    |  |

Перейдите во вкладку дополнительные настройки электронной почты, нажав кнопку «Другие настройки». Установите флаг «SMTP-серверу требуется проверка подлинности» -> аналогично серверу для входящей почты.

| астройки                                | электронной почт         | ы Интер         | онета         | - | <u> </u> |
|-----------------------------------------|--------------------------|-----------------|---------------|---|----------|
| Общие                                   | Сервер исходящей         | почты           | Дополнительно |   |          |
| SMTF                                    | -серверу требуется       | проверк         | а подлинности |   |          |
| О Аналогично серверу для входящей почты |                          |                 |               |   |          |
| 🔘 В                                     | ход с помощ <u>ь</u> ю   |                 |               |   |          |
| <u> </u>                                | імя пользователя:        |                 |               |   |          |
| Г                                       | Іаро <u>л</u> ь:         |                 |               |   |          |
|                                         |                          | √ <u>З</u> апон | инить пароль  |   |          |
|                                         | <u>Б</u> езопасная прове | ерка пар        | оля (SPA)     |   |          |
|                                         |                          |                 |               |   |          |
|                                         |                          |                 |               |   |          |
|                                         |                          |                 |               |   |          |
|                                         |                          |                 |               |   |          |
|                                         |                          |                 |               |   |          |
|                                         |                          |                 |               |   |          |
|                                         |                          |                 |               |   |          |
|                                         |                          |                 |               |   |          |
|                                         |                          |                 |               |   |          |
|                                         |                          |                 |               |   |          |
|                                         |                          |                 |               |   |          |
|                                         |                          |                 |               |   | Отнана   |
|                                         |                          |                 |               |   | Officera |

Во вкладке «Дополнительно» укажите необходимые номера портов и тип шифрования.

| Настройки электронной почты Интернета                                                                                                 |  |  |  |  |
|----------------------------------------------------------------------------------------------------|--|--|--|--|
| Общие Сервер исходящей почты Дополнительно                                                                                            |  |  |  |  |
| Номера портов сервера                                                                                                    |  |  |  |  |
| IMAP-сервер: 993 По умолчанию                                                                                                    |  |  |  |  |
| <u>И</u> спользовать следующий тип шифрованного подключения: SSL 🗨                                                                    |  |  |  |  |
| SMTP-cep <u>B</u> ep: 587                                                                                                    |  |  |  |  |
| Использовать следующий тип <u>ш</u> ифрованного подключения: TLS 💽                                                                    |  |  |  |  |
| Длительность ожидания сервера                                                                                                    |  |  |  |  |
| меньше 🤍 больше 1 мин.                                                                                                    |  |  |  |  |
| Папки                                                                                                    |  |  |  |  |
| Путь к корневои папке:                                                                                                    |  |  |  |  |
| Отправленные элементы                                                                                                    |  |  |  |  |
| Не сохранять копии отправленных элементов                                                                                             |  |  |  |  |
| Удаленные элементы                                                                                                    |  |  |  |  |
| Пометить элементы для удаления, но не перемещать их автоматически<br>Элементы, отмеченные для удаления, булут удалены без возможности |  |  |  |  |
| восстановления при очистке элементов в почтовом ящике.                                                                                |  |  |  |  |
| Удалять элементы при переключении папок в Интернете                                                                                   |  |  |  |  |
|                                                                                                    |  |  |  |  |
| ОК Отмена                                                                                                    |  |  |  |  |

| Проверка настройки учетной записи                        | -                           |                  |
|----------------------------------------------------------|-----------------------------|------------------|
| Поздравляем! Все проверки выполнены успешно              | . Нажмите кнопку "Закрыть". | Прерват <u>ь</u> |
|                                                          |                             | <u>З</u> акрыть  |
|                                                          |                             |                  |
| Задачи Ошибки                                            |                             |                  |
| Задачи                                                   | Состояние                   |                  |
| Вход на сервер входящей почты (IMAP)                     | Завершена                   |                  |
| <ul> <li>Отправка тестового электронного сооб</li> </ul> | Завершена                   |                  |
|                                                          |                             |                  |
|                                                          |                             |                  |
|                                                          |                             |                  |

После проверки параметров подключения, вы получите уведомление об успешном завершении настройки учетной записи.

| Добавить учетную запись                                            | <b>X</b>                                  |
|--------------------------------------------------------------------|-------------------------------------------|
|                                                                    |                                           |
|                                                                    |                                           |
| Все готово!                                                        |                                           |
| У нас есть вся необходимая информация для создания учетной записи. |                                           |
|                                                                    |                                           |
|                                                                    |                                           |
|                                                                    |                                           |
|                                                                    |                                           |
|                                                                    |                                           |
|                                                                    |                                           |
|                                                                    |                                           |
|                                                                    |                                           |
|                                                                    |                                           |
|                                                                    | До <u>б</u> авить еще одну учетную запись |
|                                                                    |                                           |
|                                                                    |                                           |
|                                                                    | < Назад Готово                            |
| L                                                                  |                                           |